# Unified Communications Manager 7.x: IP-Telefon-Fehlermeldung - Registrierung abgelehnt: Fehler DBConfig

### Inhalt

Einführung Voraussetzungen Anforderungen Verwendete Komponenten Konventionen Automatische Registrierung Problem Automatische Registrierung aktivieren Nicht verwendete Verzeichnisnummern löschen 89xx/99xx-Telefone erhalten keine IP-Adresse über DHCP Lösung Zugehörige Informationen

# **Einführung**

Dieses Dokument behandelt und löst die abgelehnte Registrierung: DBConfig-Fehlermeldung. Sie erhalten diese Fehlermeldung möglicherweise, wenn sich das IP-Telefon automatisch beim Cisco Unified Communications Manager (CM) registriert.

### Voraussetzungen

#### **Anforderungen**

Cisco empfiehlt, über Kenntnisse von Cisco Unified CM 7.x und Cisco IP-Telefonen zu verfügen.

#### Verwendete Komponenten

Die Informationen in diesem Dokument basieren auf den folgenden Software- und Hardwareversionen:

- Cisco Unified CM 7.x
- Cisco IP-Telefone der Serie 7900

#### **Konventionen**

Weitere Informationen zu Dokumentkonventionen finden Sie unter <u>Cisco Technical Tips</u> <u>Conventions</u> (Technische Tipps zu Konventionen von Cisco).

### Automatische Registrierung

Bei der automatischen Registrierung werden neue Geräte beim Herstellen einer Verbindung mit dem IP-Telefonienetzwerk automatisch Verzeichnisnummern zugewiesen. Verwenden Sie die automatische Registrierung, wenn Cisco Unified CM neue Telefone automatisch Verzeichnisnummern zuweisen soll, wenn diese Telefone an das Netzwerk angeschlossen werden.

## **Problem**

Die automatische Registrierung schlägt fehl und es wird die Fehlermeldung Registrierung abgelehnt angezeigt: Fehler DBConfig auf dem Telefonbildschirm, wie hier gezeigt:

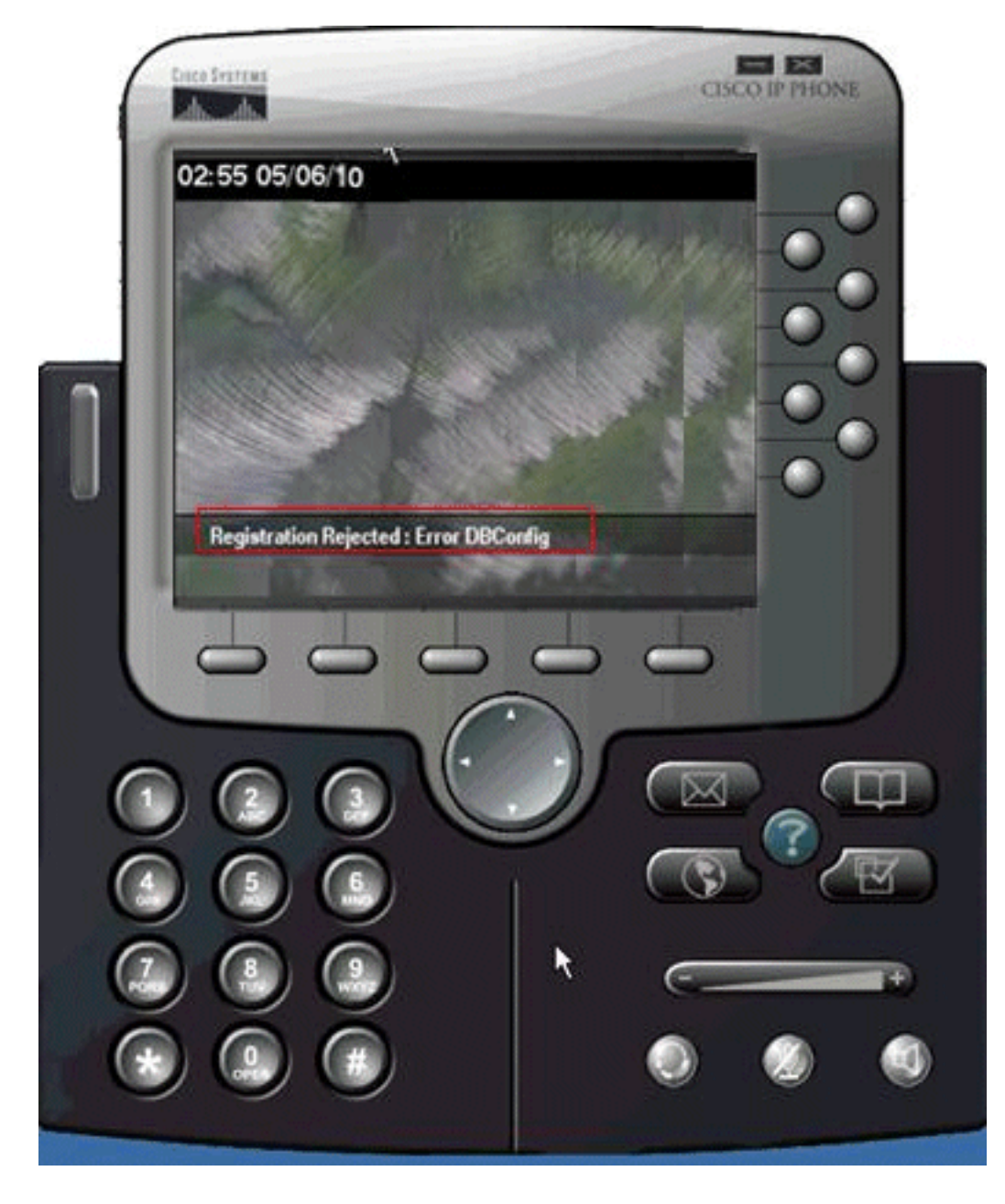

Automatische Registrierung aktivieren

Führen Sie die folgenden Schritte aus, um das Problem zu beheben:

- 1. Navigieren Sie auf der Seite Cisco Unified CM Administration zu System > Cisco Unified CM.
- Klicken Sie auf die IP-Adresse des Cisco Unified CM, f
  ür den Sie die automatische Registrierung aktivieren m
  öchten. Ein neues Fenster wird angezeigt:

| Cisco Unified                                                   | d CM Administration<br>Communications Solutions           | 1                                        |                         |  |  |  |
|-----------------------------------------------------------------|-----------------------------------------------------------|------------------------------------------|-------------------------|--|--|--|
| System 👻 Call Routing 👻 Media R                                 | esources 👻 Voice Mail 👻 Device                            | • • Application • User Management • Bulk | Administration 👻 Help 👻 |  |  |  |
| Cisco Unified CM Configuratio                                   | n                                                         |                                          |                         |  |  |  |
| 🛃 Save 🎦 Reset                                                  |                                                           |                                          |                         |  |  |  |
| Status<br>Status: Ready                                         |                                                           |                                          |                         |  |  |  |
| -Cisco Unified Communication<br>Cisco Unified Communications Ma | ns Manager Information<br>anager: 172.16.2.123 (used by : | 25 devices)                              |                         |  |  |  |
| Server Information                                              |                                                           |                                          |                         |  |  |  |
| CTI ID<br>Class Unified Communications M                        | 1                                                         |                                          |                         |  |  |  |
| Cisco Unified Communications Ma                                 | anager Name <sup>8</sup> 172.16.2.123                     |                                          |                         |  |  |  |
| Description                                                     |                                                           |                                          |                         |  |  |  |
| Auto-registration Informatio                                    | on                                                        | · · · · · · · · · · · · · · · · · · ·    |                         |  |  |  |
| Starting Directory Number* 10                                   | 00                                                        |                                          |                         |  |  |  |
| Ending Directory Number* 10                                     | 150                                                       |                                          |                         |  |  |  |
| Partition                                                       | None >                                                    |                                          |                         |  |  |  |
| External Phone Number Mask                                      |                                                           |                                          |                         |  |  |  |
| Cauto-registration Disabled on                                  | this Cisco Unified Communicatio                           | ne Mananar                               |                         |  |  |  |
| - Plate registration produce on                                 | and clace onlined contributions                           | un uningui                               |                         |  |  |  |

- 3. Deaktivieren Sie das Kontrollkästchen Automatische Registrierung auf diesem Cisco Unified Communications Manager deaktiviert, um die automatische Registrierung zu aktivieren.
- 4. Wählen Sie die entsprechende Cisco Unified CM-Gruppe aus (normalerweise die Standardgruppe), und überprüfen Sie, ob die Option für die automatische Registrierung der Cisco Unified CM-Gruppe aktiviert ist.Navigieren Sie auf der Seite Cisco Unified CM Administration zu System > Cisco Unified CM Group.Klicken Sie auf Suchen. Eine Cisco Unified CM-Gruppe, die als Standard aufgeführt ist, wird angezeigt. Wenn Sie darauf klicken, wird diese Seite angezeigt:

| CISCO Cisco Unified CM Administration<br>For Cisco Unified Communications Solutions                                                    |
|----------------------------------------------------------------------------------------------------|
| System - Call Routing - Media Resources - Voice Mail - Device - Application - User Management - E                                      |
| Cisco Unified CM Group Configuration                                                                                                   |
| 🔚 Save 🗶 Delete 🗋 Copy 🎦 Reset 🚽 Add New                                                                                               |
| Status: Ready                                                                                                    |
| - Cisco Unified Communications Manager Group Information<br>Cisco Unified Communications Manager Group: Default (used by 10 devices)   |
| Cisco Unified Communications Manager Group Settings     Name* Default     Auto-registration Cisco Unified Communications Manager Group |
| - Cisco Unified Communications Manager Group Members<br>Available Cisco Unified Communications Managers                                |
| Selected Cisco Unified Communications Managers* 172.16.2.123                                                                           |
| - Save Delete Copy Reset Add New                                                                                                    |

Stellen Sie sicher, dass das Kontrollkästchen Cisco Unified Communications Manager Group (Cisco Unified Communications Manager-Gruppe automatisch registrieren) aktiviert ist.

#### Nicht verwendete Verzeichnisnummern löschen

Wenn das Problem weiterhin besteht, auch nachdem sichergestellt wurde, dass die automatische Registrierung sowohl für die Cisco Unified CM-Gruppe als auch für den Server aktiviert ist, müssen Sie den Routenplanbericht des Herausgebers aufrufen und die nicht zugewiesenen Verzeichnisnummern (DNs) löschen. Gehen Sie wie folgt vor:

1. Gehen Sie zu Cisco Unified CM Administration Page > Call Routing > Route Plan

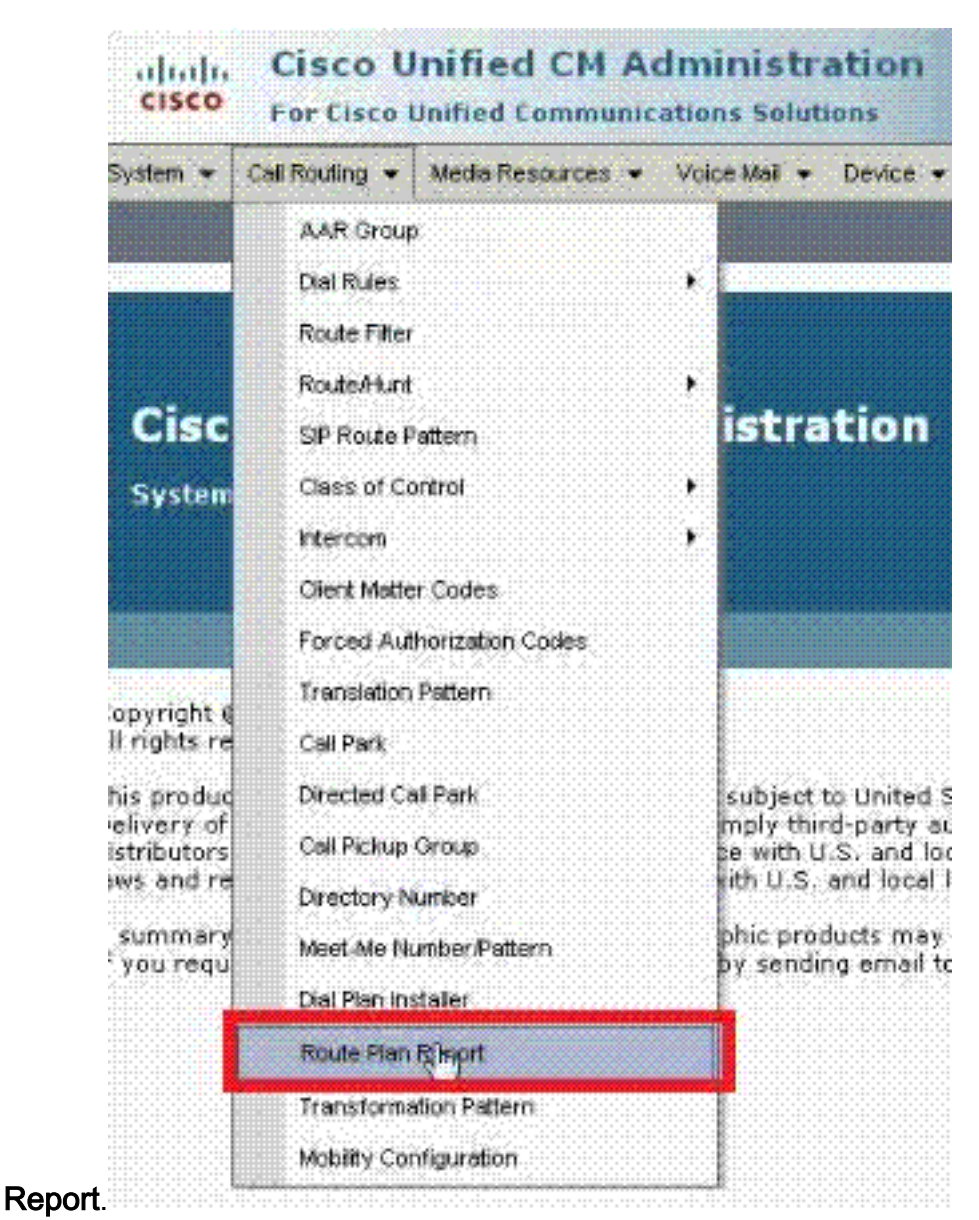

2. Klicken Sie auf **Suchen**, um einen Bericht zu finden, der diesem Beispiel ähnelt:

| System               | · Call        | Routing • | Media Res  | ources 👻 Voic        | ⇒e Mai 💌 | Device - Appli    | cation - I | Jser Management | • 8 | Administration 👻 He            | ip 🕶      |
|----------------------|---------------|-----------|------------|----------------------|----------|-------------------|------------|-----------------|-----|--------------------------------|-----------|
| toute                | Plan Re       | port      |            |                      |          |                   |            |                 | R   | elated Links: View             | in file 👻 |
| U°                   | records       | found     |            |                      |          |                   |            |                 |     |                                |           |
| Rout                 | e Plan P      | leport    | (1 - 16 of | f 16)                |          |                   |            |                 |     | Rows per P                     | age 50    |
| Find<br>All Patterns |               |           |            | Route Plan<br>Report | where    | Pattern/Directory | y Number   | + begins with   | •   |                                | Fin       |
|                      |               |           |            |                      |          |                   |            |                 |     | Select item or enter search te |           |
|                      |               |           | Pattern/D  | inactory Numbe       | or *     | Partition         |            | Туре            |     | Route Det                      | ail       |
|                      | 1785          | 1000      |            |                      |          |                   | Directo    | ry Number       |     |                                |           |
|                      | 1778 E        | 1001      |            |                      |          | N                 | Directo    | ny Number       |     |                                |           |
|                      | •7715<br>7715 | 1002      |            |                      |          | 13                | Directo    | ny Number       |     |                                |           |

 Überprüfen Sie, ob eine nicht zugewiesene DN vorhanden ist. Falls vorhanden, löschen Sie diese Durchwahlen. Andernfalls wird der zugewiesene Bereich ausgeschöpft, und die Telefone können sich nicht registrieren.

89xx/99xx-Telefone erhalten keine IP-Adresse über DHCP

Bestimmten DHCP-Servern gefällt die große Paketgröße des 9900-DHCP-Anforderungspakets nicht und lehnt sie ab. Dieselben DHCP-Server bieten keine Probleme beim Leasing von Telefonen der Serie 7900.

#### **Lösung**

Führen Sie einen der folgenden Schritte aus, um das Problem zu beheben:

- Verwenden Sie eine statische IP-Adresse.
- Überprüfen Sie die DHCP-Servereinstellungen, um die Länge zu überschreiben und das Paket zu akzeptieren.

Hinweis: Dies ist in der Cisco Bug-ID <u>CSCth40710</u> dokumentiert (<u>nur registrierte</u> Kunden).

# Zugehörige Informationen

- IP-Telefon-Fehlermeldung Registrierung abgelehnt: Fehler DBConfig
- Unterstützung von Sprachtechnologie
- Produkt-Support für Sprach- und Unified Communications
- <u>Fehlerbehebung bei Cisco IP-Telefonie</u>
- <u>Technischer Support und Dokumentation Cisco Systems</u>